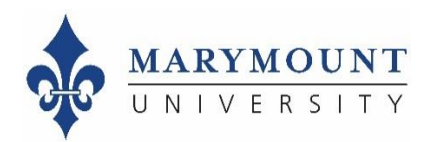

# **Administrators: How to Access Course Evaluation Results**

### Step 1: Log in to EvaluationKIT through Canvas

To log in from Canvas:

- 1. Log in to the myMarymount portal, click on "Quick Links," and then click on Canvas
- 2. Access EvaluationKIT from the left-side navigation pane.
- 3. If your **pop-up blocker** is on, you will need to turn it **off** as it will block access to your evaluations.

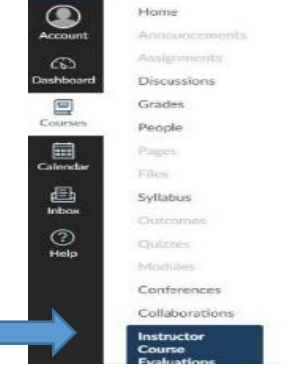

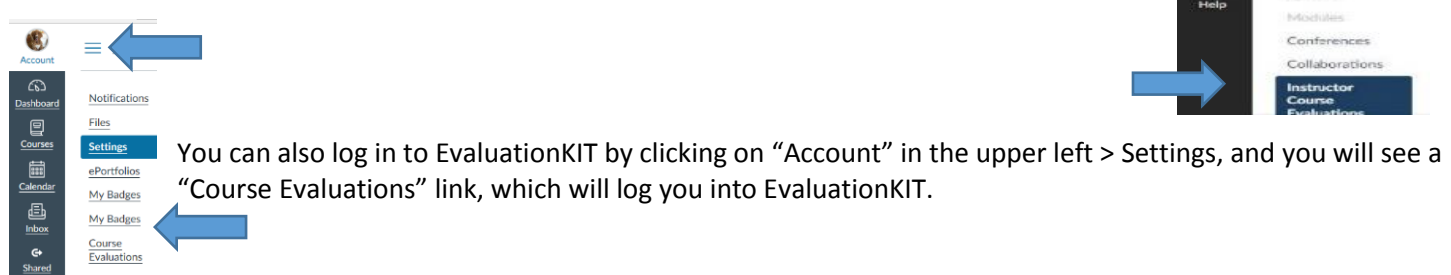

## Step 2: Go to your EvaluationKIT dashboard

From your dashboard, you may have the option to choose between Administrator and Instructor roles. Click on the dropdown arrow to switch between these roles.

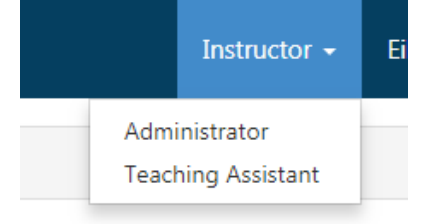

## Step 3: Access results

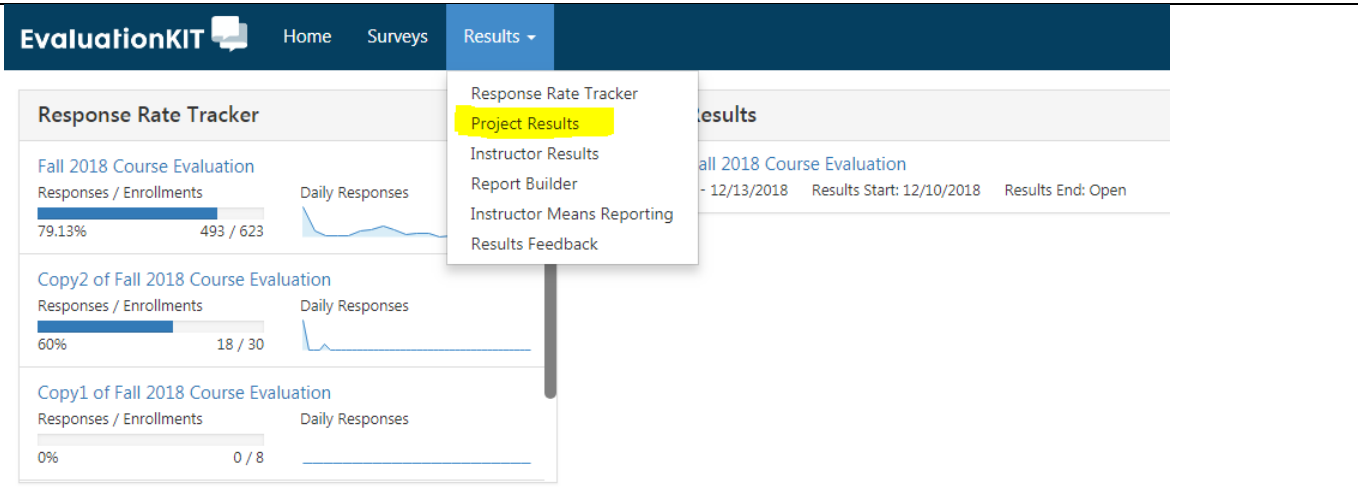

You can access reports by clicking on "Results > Project Results" in the top navigation bar.

- 1. Click on the **Results** tab.
- 2. Select **Project Results**. Each semester's course evaluation results are a separate "project" in EvaluationKIT.
- 3. **Select** the **project** from the project results list.

| EvaluationKIT 📮 Home Surveys Results +                   |                       |               | Administrator 🗸 | Sarah Burnett 👻 💡 |
|----------------------------------------------------------|-----------------------|---------------|-----------------|-------------------|
|                                                          |                       |               |                 |                   |
| Project Results View results for courses and instructors |                       |               |                 |                   |
| Page Settings                                            |                       |               |                 |                   |
| Q Search Projects                                        |                       |               |                 |                   |
| Name Where                                               | Between               | And           |                 |                   |
|                                                          | T                     |               |                 |                   |
| Search                                                   |                       |               |                 |                   |
| Project Results                                          |                       |               |                 |                   |
| Name                                                     | Project End Date      | Results Start | Results End     | View              |
| Copy2 of Fall 2018 Course Evaluation                     | 12/13/2018            | 12/10/2018    | Open            | Q                 |
| Total 1                                                  | Records per page 25 • |               | 🖌 ┥ Page        | 1 ▼ of 1 ► 🗎      |

# Once you click on the project, you'll see a screen that looks like this:

| 🟥 Apps 🗅 Google Search 🚼 Qualtrics Login 🎦 Informer Reporting 💠 MU Portal 💠 PIE Website 🗾 IPEDS 🌘 | marymount.evaluationkit.com says |
|---------------------------------------------------------------------------------------------------|----------------------------------|
| EvaluationKIT 📮 Home Surveys Results -                                                            | Select a level to continue.      |
| * / Results / Project Results / Project Hierarchy Level Results                                   | ОК                               |
| Project Hierarchy Level Results Copy2 of Fall 2018 Cours                                          | e Evaluation                     |
| By Hierarchy Level By Course Section By Instructor                                                |                                  |
| View Results                                                                                      |                                  |
| Hierarchy Level                                                                                   |                                  |
| Select Level                                                                                      |                                  |
| Detailed Report 🕒 Detailed Report + Comments 🕒 Short Report 🖄 Short Report + Com                  | mments 🔀 Raw Data                |

You can see your results by any subset of the hierarchy that you are responsible for (e.g. by instructor, program, department, school, etc.). Choose how you'd like to group results.

| EvaluationKIT 📮 Home Surveys Results +                                                               |                                                                                |
|----------------------------------------------------------------------------------------------------|--------------------------------------------------------------------------------|
| * / Results / Project Results / Project Hierarchy Level Results                                      | Select Hierarchy Levels ×                                                      |
| Project Hierarchy Level Results Copy2 of Fall 201 By Hierarchy Level By Course Section By Instructor | Manymount University     Academic Affains     Conter for Teaching and Learning |
| View Results                                                                                         | First Year Experience      Methods Subjects      Interdisciplinary Studies     |
| Hierarchy Level                                                                                      |                                                                                |
| Select Level                                                                                         |                                                                                |
| 🕒 Detailed Report 🕒 Detailed Report + Comments 🕒 Short Report 🗳 Short R                              |                                                                                |
|                                                                                                    |                                                                                |
|                                                                                                    |                                                                                |
|                                                                                                    | Cancel                                                                         |

You can look at results by hierarchy level (school, department, program), by course section, and by instructor:

To look at aggregated results (by school, department, or program):

- 1. Click on the **Results** tab.
- 2. Select Project Results.
- 3. Select the project from the project results list.
- 4. Select desired level from your hierarchy.
- 5. Select the desired report format.

| * / Results / Project Results / Project Hierarchy Level Results<br>Project Hierarchy Level Resu | <b>lts</b> 2018 Sp | ring Course Evaluations |          |
|-------------------------------------------------------------------------------------------------|--------------------|-------------------------|----------|
| By Hierarchy Level By Course Section By Instructor                                              |                    |                         |          |
| View Results                                                                                    |                    |                         |          |
| Hierarchy Level                                                                                 |                    |                         |          |
| Select Level                                                                                    | ×                  |                         |          |
| 🔁 Detailed Report 🛛 🕒 Detailed Report + Comments                                                | 🕒 Short Report     | Short Report + Comments | Raw Data |

To see results by instructor, click on the **By Instructors** tab.

| Instructor Name Show Columns | Hie                 | ararchy Level                                                                                                    |             |                          |       |                                         |
|------------------------------|---------------------|----------------------------------------------------------------------------------------------------|-------------|--------------------------|-------|-----------------------------------------|
| Show Columns                 |                     | 10-10-00 (0.00 (0.0) (0.00 (0.00 (0.0) (0.00 (0.0) (0.00 (0.00 (0.00 (0.0) (0.00 (0.00 (0.0) (0.00 (0.00 (0.0) (0.00 (0.0) (0.00 (0.0) (0.00 (0.00 (0.0) (0.00 (0.0) (0.00 (0.0) (0.0) (0. |             |                          |       |                                         |
| Show Columns                 |                     |                                                                                                    | ×           |                          |       |                                         |
| Course Code Title Unique I   | D 🗹 Hierarchy Level |                                                                                                    |             |                          | Click | here for a drop-down list and select th |
| Course Results               |                     |                                                                                                    |             |                          | repor | rt to your desktop.                     |
| Name                         | Course Code         | Title                                                                                                    | Unique ID 🔺 | Hierarchy Level          | View  |                                         |
| Green, Allen                 | ACC-310             | Accounting - ACC-310 -<br>Section 1                                                                                                    | ACC-310SEC1 | Accounting<br>Department |       |                                         |
| Green, Allen                 | ACC-310             | Accounting - ACC-310 -<br>Section 2                                                                                                    | ACC-310SEC2 | Accounting<br>Department | *     | Detailed Percet                         |
| Green, Allen                 | ACC-310             | Accounting - ACC-310 -<br>Section 3                                                                                                    | ACC-310SEC3 | Accounting<br>Department | *     | Detailed Report + Comments              |

You can download results as:

- 1. A detailed report -- this is a typical pdf report of your course evaluation results
- 2. A detailed report with comments -- this is the same report as the detailed report but includes student comments
- 3. A short report -- this includes your results without bar charts or as detailed comparison information and without student comments

**Q** Feedback

- 4. A short report with comments -- this includes your results without bar charts or as detailed comparison information and includes student comments
- 5. Raw data -- this is a spreadsheet of your results by individual student response

### **Optional: Request feedback**

EvaluationKIT also offers deans, chairs, and directors the opportunity to review results for those instructors they oversee and then provide feedback to each. To do this, click on "Results > Results Feedback" in the top navigation bar.

| EvaluationKIT 📮 Home      | Results 👻                                                |                  |
|---------------------------|----------------------------------------------------------|------------------|
| Course Evaluation Results | Response Rate Tracker<br>Project Results                 |                  |
|                           | Instructor Results<br>Report Builder<br>Results Feedback | No Results Found |

Or by clicking on "Feedback" in the dropdown menu in Project Results:

| Home                           | EvaluationKIT 🚽 Hom                              | e                                                                    | Instructo    | or Lois Instructor + ( |
|--------------------------------|--------------------------------------------------|----------------------------------------------------------------------|--------------|------------------------|
| Announcements                  | Results / Project Results / Project              | Results                                                              |              |                        |
| Assignments                    | Project Results 2                                | 017 Fall Course Evaluations                                          |              |                        |
| Discussions                    | ,                                                |                                                                      |              |                        |
| Grades                         | Note: Courses with response rates                | lower than the threshold setup by your Administrator may not be disc | laved below. |                        |
| People                         |                                                  |                                                                      |              |                        |
| Pages                          | atch Report                                      |                                                                      |              |                        |
| Files                          | Project Results                                  |                                                                      |              |                        |
| Syllahus                       | Course Code                                      | Title                                                                | Unique ID    | Report                 |
| 0,10003                        |                                                  |                                                                      | ACCT-3320-2  |                        |
| Outcomes                       | ACCT-3320                                        | Cost Management                                                      |              |                        |
| Outcomes<br>Quizzes<br>Modules | <ul> <li>ACCT-3320</li> <li>MGMT-4120</li> </ul> | Cost Management<br>Managing Business Processes                       | MGMT-4120-6  | PDF<br>PDF + Comments  |

- 1. Click on the **Results** tab and select **Results Feedback**.
- 2. Use project, course or hierarchy level search criteria to search for feedback. Click **Search**.
- 3. View instructor's feedback for course(s) based on your search criteria.
- 4. Click on the **Reply** link to respond to feedback (4000 character limit, with spaces). Type feedback into text box (4000 character limit, with spaces) and click **Submit**. Feedback will appear in feedback window with user's name and time stamp.
- 5. Click **Export to PDF** to export the feedback to PDF.

| Results Feedb         | ack                                                                           |               |
|-----------------------|-------------------------------------------------------------------------------|---------------|
| Project               | Fall 2014 Course Evaluations                                                  | 📥 Export PDF  |
| Course                | ACC102 - Accounting Principles                                                |               |
| Instructor(s)         | Jeremy LaSalle                                                                |               |
| Feedback ( 3 )        |                                                                               |               |
| recuback ( 5 )        |                                                                               | *             |
| eremy LaSalle at 9/3  | 10/2014 05:37 PM                                                              |               |
| Instructor Feedback   | ( Reply                                                                       |               |
| Good Job Jeremy       | at 10/8/2014 04:42 PM<br>the feedback on this course evaluation is excellent! | Edit   Delete |
| Add Feedback          |                                                                               | -             |
| Thank you!            |                                                                               |               |
|                       |                                                                               |               |
| Your feedback will be | emailed to <b>0</b> people. (Change)                                          |               |
| Your feedback will be | emailed to 0 people. (Change)                                                 |               |

| C Export to PDF |                     |                              |                     |                                             |                    |             |                                 |            |                                                                                                    |       |
|-----------------|---------------------|------------------------------|---------------------|---------------------------------------------|--------------------|-------------|---------------------------------|------------|----------------------------------------------------------------------------------------------------|-------|
| F               | Results Feedback    |                              |                     |                                             |                    |             |                                 |            |                                                                                                    |       |
|                 | Sender Name         | SenderEmail                  | Received On         | Project                                     | Level              | Course Code | Course Title                    | Instructor | Posted Text                                                                                                    | Reply |
|                 | Annie Shay          | annie.shay@evaluationkit.com | 10/28/2013 07:29 PM | Summer 2013 Session<br>C Course Evaluations | History Department | HIS201      | American History 1945 - Present |            | Great Job on this course, Cory! Ther<br>e is a little concern about the respo<br>nses to Question #5. Please take a I<br>ook and let me know your thoughts | Reply |
|                 | Cory Klein          |                              | 10/28/2013 07:38 PM | Summer 2013 Session<br>C Course Evaluations | History Department | HIS201      | American History 1945 - Present | Cory Klein | Thank you. I believe updating my su<br>pplemental materials would address<br>the issues with #5.1 will plan to do t<br>his next semester.                  | Reply |
|                 | EvaluationKIT Admin | support@evaluationkit.com    | 11/1/2013 09:56 PM  | Summer 2013 Session<br>C Course Evaluations | Finance Department | FIN201      | Corporate Finance               |            | Great Job!                                                                                                    | Reply |

If you are experiencing any difficulty in accessing your course evaluation reports, please contact Planning and Institutional Effectiveness at any of the following emails:

assess@marymount.edu -- aboudino@marymount.edu -- manuszki@marymount.edu

Or by calling us during regular office hours at 703-284-5748 or 703-284-3809.